# **Danfoss Solar Inverters** TLX Inverters

Οδηγός ενημέρωσης λογισμικού

<u>Danfoss</u>

### Περιεχόμενα

| 1. Εισαγωγή                                                                      | 2 |
|----------------------------------------------------------------------------------|---|
| Εισαγωγή                                                                         | 2 |
| Αποποίηση                                                                        | 2 |
| 2. Απαιτήσεις προ-ενημέρωσης                                                     | 3 |
| 3. Ενημέρωση λογισμικού για TLX και TLX+                                         | 4 |
| Συνοπτικός οδηγός                                                                | 4 |
| Λεπτομερής οδηγός                                                                | 4 |
| 4. Ενημἑρωση λογισμικοὑ για TLX Pro και TLX Pro+                                 | 6 |
| Συνοπτικός οδηγός                                                                | 6 |
| Λεπτομερής οδηγός                                                                | 6 |
| 5. Παράρτημα Α: Τηλεφωνική γραμμή εξυπηρέτησης ηλια-<br>κών αντιστροφέων Danfoss | 8 |

Danfoss

### 1. Εισαγωγή

### 1.1. Εισαγωγή

Το παρόν έγγραφο εξηγεί πως να κάνετε ενημέρωση λογισμικού για αντιστροφείς

- Danfoss TLX Pro кан TLX Pro+
- ἑκδοση λογισμικού 3.00 ἡ υψηλότερη.

### 1.2. Αποποίηση

Εκτελέστε ενημέρωση του αντιστροφέα με δική σας ευθύνη.

Η Danfoss δεν εγγυάται ότι ένα πρόγραμμα λογισμικού φτιαγμένο σύμφωνα με τις οδηγίες που παρέχονται σε αυτό το εγχειρίδιο θα λειτουργήσει σωστά σε οποιοδήποτε φυσικό περιβάλλον υλικού ή λογισμικού. Σε καμία περίπτωση η Danfoss δεν φέρει καμία ευθύνη για οποιαδήποτε άμεση, έμμεση, ειδική, συμπτωματική ή επακόλουθη βλάβη που προκύπτει από τη χρήση ή την ανικανότητα χρήσης των πληροφοριών που περιέχονται στο παρόν εγχειρίδιο. Συγκεκριμένα, η Danfoss δεν ευθύνεται για οποιαδήποτε έξοδα, συμπεριλαμβανομένων, μεταξύ άλλων, αυτών που προκύπτουν ως αποτέλεσμα διαφυγόντων κερδών ή εισοδήματος, απώλειας ή βλάβης εξοπλισμού, απώλειας προγραμμάτων υπολογιστή, απώλειας δεδομένων, εξόδων αντικατάστασης αυτών, ή οποιαδήποτε αξίωση οποιουδήποτε τρίτου.

#### Σημείωση: 🖉

Η διαδικασία ενημέρωσης λογισμικού μπορεί να διαρκέσει έως και 20 λεπτά. Στο τέλος της ενημέρωσης ο αντιστροφέας θα κάνει επανεκκίνηση. Μην πατήσετε κανένα κουμπί στην οθόνη του αντιστροφέα ή στον ΗΥ κατά τη διάρκεια της ενημέρωσης.

<u>Danfoss</u>

2

### 2. Απαιτήσεις προ-ενημέρωσης

Πριν ξεκινήσετε την ενημέρωση λογισμικού, απαιτούνται τα ακόλουθα:

- Υπολογιστής
- Καλώδιο Ethernet Cat5
- Πρόσβαση επιπέδου 1 (όνομα χρήστη και κωδικός πρόσβασης)
  - λαμβάνεται από τη γραμμή εξυπηρέτησης Danfoss Δείτε το Παράρτημα Α για στοιχεία επικοινωνίας.
- Νεώτερη ἐκδοση λογισμικού
  - Αποκτήστε την από το τμήμα λογισμικού της περιοχή λήψης στο www.danfoss.com/solar.
  - Αποσυμπιέστε το αρχείο .zip που κατεβάσατε στον υπολογιστή και σημειώστε τη θέση (για παράδειγμα, επιφάνεια εργασίας). Το συμπιεσμένο αρχείο περιέχει τρία αρχεία .dcf που αποτελούν την ενημέρωση,
    - Επικοινωνία (cmb\_lan\_combo\_app\_fs\_x.xx.dcf)
    - Κωδικοί δικτύου (GridCode\_pack\_v.x.xx.dcf)
    - Πλακέτα ελέγχου (ControlBoard-xxx.dcf)

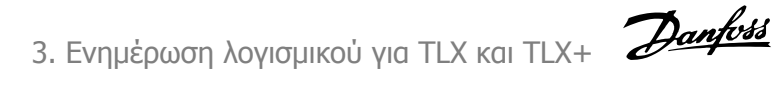

# 3. Ενημέρωση λογισμικού για TLX και TLX+

### 3.1. Συνοπτικός οδηγός

- 1. Επιβεβαιώστε τον τύπο αντιστροφέα.
- 2. Εκτελέστε ενημέρωση λογισμικού.
- 3. Ελέγξτε εάν ο αντιστροφέας έχει ενημερωθεί.

### 3.2. Λεπτομερής οδηγός

#### Επιβεβαιώστε τον τύπο αντιστροφέα

Βεβαιωθείτε ότι κάθε αντιστροφέας είναι TLX ή TLX+:

- Ελέγξτε το μπροστινό κάλυμμα και την πινακίδα του προϊόντος για να βρείτε τον τύπο του αντιστροφέα.
- 2. Προχωρήστε μόνο όταν οι αντιστροφείς είναι τύπου TLX Pro ή TLX Pro+.

#### Εκτελέστε ενημέρωση λογισμικού.

Διαδικασία:

- 1. Συνδέστε τον ΗΥ με τον αντιστροφέα.
- 2. Ανοίξτε έναν φυλλομετρητή διαδικτύου (Internet Explorer ή Firefox).
- Πληκτρολογήστε το όνομα του αντιστροφέα ή τον αριθμό σειράς του αντιστροφέα στο πεδίο διευθύνσεων του φυλλομετρητή διαδικτύου: για παράδειγμα "Ονομα αντιστροφέα" ή "012345N451".
  - Εναλλακτικά, πληκτρολογήστε τη διεύθυνση ΙΡ του αντιστροφέα στο πεδίο διεύθυνσης.
  - Για να βρείτε τη διεύθυνση IP μεταβείτε στο [Setup → Communication Setup → IP setup] στην οθόνη.
- Στη σελίδα υποδοχής της διεπαφής συντήρησης, εισάγετε τη σύνδεση επιπέδου 1 (αποτελείται από όνομα χρήστη και κωδικό πρόσβασης).
- 5. Metabeite oto [Setup  $\rightarrow$  Service  $\rightarrow$  SW update].
- 6. Πατήστε στο κουμπί 'Περιήγηση' για να μεταβείτε στη θέση των αποσυμπιεσμένων αρχείων .dcf.
- 7. Επιλέξτε το αρχείο
  - cmb\_lan\_combo\_app\_fs\_x.xx.dcf (Πλακἑτα επικοινωνίας)
- 8. Πατήστε το κουμπί "Εκκίνηση ενημέρωσης".
- Μην πατήσετε κανένα κουμπί στην οθόνη του αντιστροφέα ή στον ΗΥ κατά τη διάρκεια της ενημέρωσης. Ο αντιστροφέας θα εκτελέσει επανεκκίνηση και θα επιστρέψει στη σελίδα υποδοχής.
- 10. Επαναλάβετε τα βήματα 4 έως 9 για ενημέρωση για το αρχείο
  - GridCode\_pack\_v.x.xx.dcf (Κωδικοί δικτύου)
- 11. Επαναλάβετε τα βήματα 4 έως 9 για ενημέρωση για το αρχείο
  - ControlBoard-xxx.dcf (Πλακέτα ελέγχου)

Ελέγξτε την έκδοση λογισμικού για όλους τους αντιστροφείς στο δίκτυο Διαδικασία:

- 1. Πατήστε στο στοιχείο "Αντιστροφέας" στην επικεφαλίδα της διεπαφής συντήρησης.
- Μεταβείτε στο [Status → Software version] για να δείτε την τρέχουσα έκδοση λογισμικού του αντιστροφέα.

### Ενημέρωση λογισμικού για TLX Pro και TLX Pro+

## 4.1. Συνοπτικός οδηγός

- 1. Επιβεβαιώστε τον τύπο αντιστροφέα. Το δίκτυο αντιστροφέων πρέπει να αποτελείται μόνο από αντιστροφείς τύπου TLX Pro ή TLX Pro+.
- 2. Εκτελέστε ενημέρωση λογισμικού για όλους τους αντιστροφείς του δικτύου.
- 3. Ελέγξτε ότι έχουν ενημερωθεί όλοι οι αντιστροφείς.

### 4.2. Λεπτομερής οδηγός

#### Επιβεβαιώστε τον τύπο αντιστροφέα

- Επιβεβαιώστε ότι το δίκτυο αντιστροφέων αποτελείται μόνο από αντιστροφείς τύπου TLX Pro ή TLX Pro+ μόνο.
  - Ελέγξτε το μπροστινό κάλυμμα και την πινακίδα του προϊόντος για να βρείτε τον τύπο του αντιστροφέα.
  - Προχωρήστε μόνο όταν οι αντιστροφείς είναι τύπου TLX Pro ή TLX Pro+.
- Βεβαιωθείτε ότι υπάρχει σύνδεση internet μεταξύ των αντιστροφέων. •
  - Ελέγξτε την καλωδίωση

#### Εκτελέστε ενημέρωση λογισμικού.

Διαδικασία:

- Συνδέστε τον ΗΥ με τον κύριο αντιστροφέα του δικτύου αντιστροφέων. 1.
- 2. Ανοίξτε έναν φυλλομετρητή διαδικτύου (Internet Explorer ή Firefox).
- 3. Πληκτρολογήστε "masterinverter" στο πεδίο διεύθυνσης του φυλλομετρητή διαδικτύου.
  - Εναλλακτικά, πληκτρολογήστε τη διεύθυνση IP του αντιστροφέα στο πεδίο • διεύθυνσης.
  - Για να βρείτε τη διεύθυνση IP μεταβείτε στο [Setup → Communication Setup → IP setup] στη οθόνη.
- 4. Στην οθόνη υποδοχής του Web Server, εισάγετε τη σύνδεση επιπέδου 1 (αποτελείται από όνομα χρήστη και κωδικό πρόσβασης).
- 5. Mεταβείτε στο [Plant  $\rightarrow$  Setup  $\rightarrow$  Plant details]
- 6. Πατήστε στο όνομα κύριου αντιστροφέα. Το όνομα είναι γραμμένο με κόκκινα γράμμαта.
- 7. Mεταβείτε στο [Inverter  $\rightarrow$  Setup  $\rightarrow$  Inverter details]
- 8. Πατήστε το κουμπί 'Σάρωση δικτύου'.
- 9. Θα εμφανιστεί μία λίστα αντιστροφέων. Ελέγξτε ότι όλοι οι συνδεδεμένοι αντιστροφείς εμφανίζονται στη λίστα.
- 10. Πατήστε το όνομα της εγκατάστασης.
- Μεταβείτε στο [Plant  $\rightarrow$  Setup  $\rightarrow$  Service $\rightarrow$  SW update]. 11.

TLX Pro+

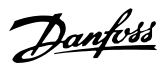

- 12. Πατήστε στο κουμπί 'Περιήγηση' για να μεταβείτε στη θέση των αποσυμπιεσμένων αρχείων .dcf.
- 13. Επιλέξτε το αρχείο
  - cmb\_lan\_combo\_app\_fs\_x.xx.dcf (Πλακέτα επικοινωνίας) •
- 14. Επιλέξτε το κουτί Όλοι' για να ενημερώσετε όλους τους αντιστροφείς στο δίκτυο.
- Πατήστε το κουμπί Έκκινηση ενημέρωσης'. 15.
- 16. Μην πατήσετε κανένα κουμπί στην οθόνη του αντιστροφέα ή στον ΗΥ κατά τη διάρκεια της ενημέρωσης. Ο αντιστροφέας θα εκτελέσει επανεκκίνηση και θα επιστρέψει στη σελίδα υποδοχής.
- 17. Επαναλάβετε τα βήματα 4 έως 16 για ενημέρωση για το αρχείο
  - . GridCode\_pack\_v.x.xx.dcf (Κωδικοί δικτύου)
- 18. Επαναλάβετε τα βήματα 4 έως 16 για ενημέρωση για το αρχείο
  - ControlBoard-xxx.dcf (Πλακέτα ελέγχου)

#### Ελέγξτε την έκδοση λογισμικού για όλους τους αντιστροφείς στο δίκτυο Διαδικασία:

- Πατήστε σε κάθε "Ομάδα αντιστροφέα" στην επικεφαλίδα Web Server. 1.
- 2. Τα ονόματα κάθε αντιστροφέα εμφανίζονται στην επόμενη σειρά.
- 3. Επιλέξτε κάθε αντιστροφέα ξεχωριστά.
- 4. Για κάθε αντιστροφέα μεταβείτε στο [Inverter-> Status -> Software version] για να δείτε την τρέχουσα έκδοση λογισμικού του κάθε αντιστροφέα.

# 5. Παράρτημα Α: Τηλεφωνική γραμμή εξυπηρέτησης ηλιακών αντιστροφέων Danfoss

Πληροφορίες επικοινωνίας τηλεφωνικής γραμμής εξυπηρέτησης ηλιακών αντιστροφέων Danfoss:

| Γερμανία                          | + 49 (0) 69 8902 454 | solar-service@danfoss.com     |
|-----------------------------------|----------------------|-------------------------------|
| Δανία (Αγγλικά)                   | + 45 7488 1349       | inverter-hotline@danfoss.com  |
| Αγγλία/Ιρλανδία                   | +44 1895 617120      | uk-solar-service.@danfoss.com |
| Γαλλία                            | +33 1 30 62 50 85    | solar-service@danfoss.fr      |
| Ισπανία/Πορτογαλία                | +34 902 933 187      | satsolar@danfoss.com          |
| Ιταλία                            | +39 8000 29 10 60    | satsolar@danfoss.com          |
| Ελλάδα                            | +30 210 72 333 18    | solar@drivetech.gr            |
| Βἑλγιο/Ολλανδία/Λου-<br>ξεμβούργο | + 32 2 525 07 32     | solar.service@danfoss.be      |